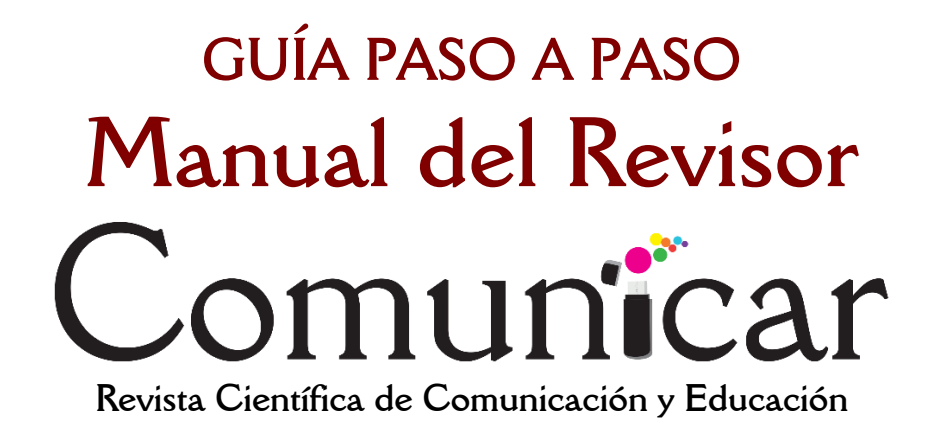

ISSN: 1134-3478; e-ISSN: 1988-3294 www.revistacomunicar.com https://www.revistacomunicar.com/ojs

## Plataforma de Gestión de Artículos OJS 3

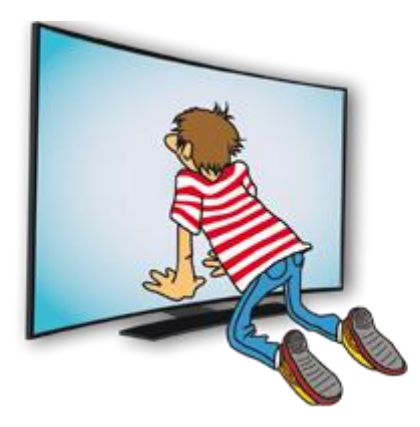

https://www.revistacomunicar.com/ojs/index.php/comunicar/login

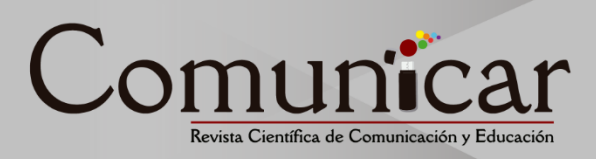

## 1. Recepción de correo electrónico

El proceso de revisión se inicia cuando recibimos un mensaje de correo electrónico invitándonos a la evaluación de un manuscrito:

Tyrion Lannister:

Este correo es en referencia al manuscrito "Consecuencias geopolíticas del universo Juego de Tronos en la comunicación audiovisual,", que Comunicar está considerando.

Después de la revisión de la versión previa del manuscrito, los autores/as han enviado una versión revisada de su artículo. Le agradeceríamos mucho si pudiera ayudarnos a evaluarla.

Inicie sesión en el sitio web de la revista antes del 2019-06-02 para indicar si llevará a cabo la revisión o no, además de para obtener acceso al envío y registrar su revisión y recomendación.

La fecha límite para entregar la revisión es el 2019-06-16.

URL del envío: https://www.revistacomunicar.com/ojs/index.php/comunicar/reviewer/submission?submissionId=11 0529&reviewId=35&key=E2e3c4At

Gracias por considerar esta solicitud.

En el mensaje recibido podrá encontrar un vínculo directo a la página de aceptación o rechazo de la Revisión. Pulse en él y entrará directamente sin necesidad de utilizar usuario y contraseña.

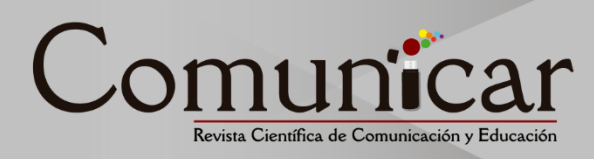

## 2. Aceptación de la revisión

| Comunicar         | Tareas 2                                                                                                    |                                 |                             | <table-cell> Español (España)</table-cell> | 👁 Ver el sitio | 🛓 revisor |  |  |  |  |
|-------------------|----------------------------------------------------------------------------------------------------|---------------------------------|-----------------------------|--------------------------------------------|----------------|-----------|--|--|--|--|
| Co <u>municar</u> | Revisión: Consecuencias geopolíticas del universo Juego de Tronos en la comunicación audiovisual                                                                                                    |                                 |                             |                                            |                |           |  |  |  |  |
|                   | 1. Solicitud 2. Normativa 3. Descarga y revisión 4. Finalización                                                                                                    |                                 |                             |                                            |                |           |  |  |  |  |
|                   | Manuscrito para revisión                                                                                                    |                                 |                             |                                            |                |           |  |  |  |  |
|                   | Consecuencias geopolíticas del universo Juego de Tronos en la comunicación audiovisual                                                                                                    |                                 |                             |                                            |                |           |  |  |  |  |
|                   | Resumen                                                                                                    |                                 |                             |                                            |                |           |  |  |  |  |
|                   | En la actualidad las series de televisión como Juedo de Tronos aportan mucho a la conciencia política local, puesto que los espectadores aceptan con empatía todo lo que la gran pantalla les aporta. Desde el punto de vista de las redes sociales, el<br>impacto es muy grande pues -durante algunos días- es el terna de conversación casi único en ellas, como en Twitter y Tacebook, Jualmente hay también gran impacto fuera de las redes, en la vida real; Daeneys, Jon, Arya, Cersei, Sansa, Bran se<br>han convertido en nombres de visuo común entre compañeros de trabajo, amigos o inclusio en el registro civil, por ser el nombre elegido por los propertives para las auxentavidas que nantadio al mundo. |                                 |                             |                                            |                |           |  |  |  |  |
|                   | En otro nivel, concretamente el político, describe a la perfección las relaciones entre las distintas formaciones: pactos, alianzas, traiciones Temas de absoluta notoriedad en la vida política de cualquier país. Con este trabajo pretendemos<br>demostrar la influncia que tiene Juego de Tronos en la vida social y geopolítica en la actualidad.                                                                                                    |                                 |                             |                                            |                |           |  |  |  |  |
|                   | Ver todos los detalles del envío                                                                                                    |                                 |                             |                                            |                |           |  |  |  |  |
|                   | Planificación de revisión                                                                                                    |                                 |                             |                                            |                |           |  |  |  |  |
|                   | 2019-05-26                                                                                                    | 2019-06-02                      | 2019-06-16                  |                                            |                |           |  |  |  |  |
|                   | Petición del Editor                                                                                                    | Fecha límite de la contestación | Fecha límite de la revisión |                                            |                |           |  |  |  |  |
|                   | 5/, consiento que mis datos se recopilen y se almacenen de acuerdo con la <u>declaración de políticas</u> .                                                                                                    |                                 |                             |                                            |                |           |  |  |  |  |
|                   | Acaptur revisión, continuur con Paso 92 Rechezer la solicitud del revisur/n                                                                                                    |                                 |                             |                                            |                |           |  |  |  |  |
|                   |                                                                                                    |                                 |                             |                                            |                |           |  |  |  |  |
|                   |                                                                                                    |                                 |                             |                                            |                |           |  |  |  |  |
|                   |                                                                                                    |                                 |                             |                                            |                |           |  |  |  |  |
|                   |                                                                                                    |                                 |                             |                                            |                |           |  |  |  |  |
|                   |                                                                                                    |                                 |                             |                                            |                |           |  |  |  |  |

Al entrar con el vínculo, llegamos a la página de solicitud, donde puede ver el título y resumen del trabajo. Para hace la revisión acepte la declaración de privacidad y pulse en "Aceptar revisión, continuar con paso 2".

| Comunicar         | Tareas 2                                                                                         |                                                    |                               |                                |                     |                        |                  |  | Spañol (España) | Ver el sitio | 🛔 revisor |
|-------------------|--------------------------------------------------------------------------------------------------|----------------------------------------------------|-------------------------------|--------------------------------|---------------------|------------------------|------------------|--|-----------------|--------------|-----------|
| Co <u>municar</u> | Revisión: Consecuencias geopolíticas del universo Juego de Tronos en la comunicación audiovisual |                                                    |                               |                                |                     |                        |                  |  |                 |              |           |
|                   | 1. Solicitud                                                                                     | 2. Normativa                                       | 3. Descarga y revisión        | 4. Finalización                |                     |                        |                  |  |                 |              |           |
|                   | Indicaciones  <br>Si necesita inform                                                             | para Revisores<br>nación ampliada sot<br>a Autores | re la Normativa de la Revista | para los autores, las Indicaci | iones para Revisore | es o tutoriales de rev | isión, consulte: |  |                 |              |           |
|                   | - Normativa para Revisores                                                                       |                                                    |                               |                                |                     |                        |                  |  |                 |              |           |
|                   | - Vídeo para Revisores                                                                           |                                                    |                               |                                |                     |                        |                  |  |                 |              |           |
|                   | - Tutorial para R                                                                                | evisores                                           |                               |                                |                     |                        |                  |  |                 |              |           |
|                   | Continuar co                                                                                     | n Paso #3                                          | Volver                        |                                |                     |                        |                  |  |                 |              |           |
|                   |                                                                                                  |                                                    |                               |                                |                     |                        |                  |  |                 |              |           |

A continuación, en la sección "Normativa" podrá tener acceso a documentación para revisores.

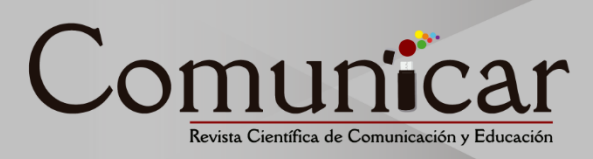

## 3. Revisión

En "Descarga y revisión" puede descargar el trabajo que le hemos propuesto revisar. Una vez leído, cumplimente la revisión e indique la puntuación para cada sección. No olvide, al final del documento, incluir su recomendación para el artículo.

| Тыгева 📀                                                                                           |                                                                                                    |                                                            | 🗣 Español (España) 🔹 Ver el sitio |
|----------------------------------------------------------------------------------------------------|----------------------------------------------------------------------------------------------------|------------------------------------------------------------|-----------------------------------|
| Revisión: Consecuencias geop                                                                       | olíticas del universo Juego de Tronos en la comunicación audiovisual                                                                                                    |                                                            |                                   |
| 1. Solicitud 2. Normativa                                                                          | 3. Descarga y revisión 4. Finalización                                                                                                    |                                                            |                                   |
|                                                                                                    |                                                                                                    |                                                            |                                   |
| Revisar archivos                                                                                   |                                                                                                    |                                                            | Q Bu                              |
| A39-1 Texto del artículo                                                                           |                                                                                                    | mayo 26, 2019                                              | Texto del artículo                |
| 440-1 Carta de presentació                                                                         | in y portada                                                                                                    | mayo 26, 2019                                              | Carta de presentación y portada   |
| Revisión<br>Introduce tu revisión de este envio<br>Formulario Comunicar                            | en el formulario que se muestra a continuación. Se recomienda reductar la evaluación en en documento w                                                                                                    | ord y después pegarlo en el formulario.<br>Valore de 9 a 5 |                                   |
| eatracturs)                                                                                        |                                                                                                    | 5 •                                                        |                                   |
| 02. Relevancia de la temática<br>03. Originalidad del trabajo<br>04. Revisión de la literatura     | Escelente tenática y original, muy útil actualmente en el trabajo formativo a través de e <u>learning</u> ya<br>que aporta una perspectiva práctica y aplicativa para evoluar<br>Buena revisión de la literatura                                                                                                    | Valore de 9 a 19<br>10 •                                   |                                   |
| 05. Estructura y organización artículo<br>06. Capacidad argumental<br>07. Redacción                | La estructura y la organización siguen las indicaciones dadas por la revista a los autores .<br>La capacidad argumentativa deja claros los datos del estudio y los analisis realizados, sin embargo,<br>parece que le faltan argumentos para comencer al lector sobre la importancia del estudio y la<br>relación del mismo con la aplicabilidad mencionada en el articulo.<br>I texto presenta una escritura satisfactoria.                                                                                                    | Valore d+ 0<br>10 •                                        |                                   |
| 08. Rigor metodológico<br>09. instrumentos de investigación                                        | Aparentemente la investigación tiene un buen nivel de rigor metodológico. Se sugiere actarar más<br>ciertos elementos del análisis de tal forma que el estudio pueda ser replicado, tal y como se exige en<br>artículos científicos.                                                                                                    | Valore de 0 a 10 10 •                                      |                                   |
| 10. Resultados de investigación<br>11. Avances<br>12. Discusión<br>13. Conclusiones                | Los resultados son interesantes y novediosos y aportar una critica constructiva y bien<br>fundamentada al documento de la <u>UNESCO</u> analizado. Los gráficios resultan de gran utilidad para<br>la persentación y compressión de los resultados etimientos.<br>En la discusión y conclusiones se indica, en mi ginicin <u>acertadamente, que "el pensamiento critico</u><br>se contradir con la <u>concotautalización que se have</u> de los medios de comunicación puesto que no<br>se posibile señalar que se puede confiar en lo que dicen los medios, que mereces ser creido y, a la la | Valore de 0 a 10<br>10 •                                   |                                   |
| 14. Eltaciones (variedad y riqueza)<br>15. Referencias                                             | Excelentes referencias, en cantidad y calidad. El texto está en la cresta de la ola en su termitica.                                                                                                    | Valore de 0 = 5<br>5 •                                     |                                   |
| Opinión redactada (Més detallada si el<br>trabajo no obtiene 40 puntos, para<br>informar al autor) | Me parece que el artículo tiene una intención política partidista por las frases que copié, que debe<br>estor ausente de una publicación académica.                                                                                                    |                                                            |                                   |
| Modificaciones propuestas                                                                          | Esplicar los criterios de selección aleatoria de los centros educativos. Presentar la validez del<br>instrumento de manera más explicita, en cancreta, las dos dimensiones de la estructura factorial en la<br>muestra analizada. E indicar si el instrumento se ha adaptado a la muestra ecuatoriana, may<br>diferente culturalmente a la españda. El había puede ser la misma pero no la cultura es diferente.                                                                                                    |                                                            |                                   |
| Valavasión clubul del se                                                                           |                                                                                                    |                                                            |                                   |
| Aceptar                                                                                            | **************************************                                                                                                    |                                                            |                                   |
| Presenter solicitud     Volver     * Campos obligatorios                                           |                                                                                                    |                                                            |                                   |
|                                                                                                    |                                                                                                    |                                                            |                                   |

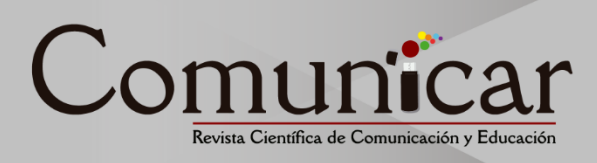

Pulsando "Presentar solicitud" habrá concluido con el proceso de revisión de manuscrito.

| Comunicar         | Taress 🗿                                                                                         | S Español (España) | 👁 Ver el sitio | 🛎 revisor |  |  |  |  |  |
|-------------------|--------------------------------------------------------------------------------------------------|--------------------|----------------|-----------|--|--|--|--|--|
| Co <u>muničar</u> | Revisión: Consecuencias geopolíticas del universo Juego de Tronos en la comunicación audiovisual |                    |                |           |  |  |  |  |  |
|                   | 1. Solicitud 2. Normativa 3. Descarga y revisión 4. Finalización                                 |                    |                |           |  |  |  |  |  |
|                   |                                                                                                  |                    |                |           |  |  |  |  |  |
|                   | Revisión presentada                                                                              |                    |                |           |  |  |  |  |  |
|                   |                                                                                                  |                    |                |           |  |  |  |  |  |
|                   | Gracias por completar la evaluación.                                                             |                    |                |           |  |  |  |  |  |
|                   |                                                                                                  |                    |                |           |  |  |  |  |  |
|                   |                                                                                                  |                    |                |           |  |  |  |  |  |
|                   |                                                                                                  |                    |                |           |  |  |  |  |  |
|                   |                                                                                                  |                    |                |           |  |  |  |  |  |
|                   |                                                                                                  |                    |                |           |  |  |  |  |  |
|                   |                                                                                                  |                    |                |           |  |  |  |  |  |
|                   |                                                                                                  |                    |                |           |  |  |  |  |  |
|                   |                                                                                                  |                    |                |           |  |  |  |  |  |
|                   |                                                                                                  |                    |                |           |  |  |  |  |  |
|                   |                                                                                                  |                    |                | A.        |  |  |  |  |  |
|                   |                                                                                                  |                    |                |           |  |  |  |  |  |

En caso de que tenga alguna pregunta o dificultad no dude en ponerse en contacto con nosotros en nuestro buzón de correo **info@comunicarjournal.com** y le atenderemos gustosamente.